## Assinatura Eletrônica 🖶

- <u>Conteúdo</u>
- <u>Vídeo Explicativo</u>

A assinatura eletrônica é um método seguro de assinar documentos online, sem a necessidade de imprimir, assinar fisicamente e digitalizar novamente. Ela se baseia em tecnologias criptográficas e pode ser realizada por meio de certificados digitais ou outras formas de autenticação. É amplamente utilizada para acelerar processos burocráticos e simplificar a assinatura de contratos, declarações e outros documentos importantes. No Vindula, podemos utilizar a funcionalidade de assinatura eletrônica para arquivos, o que torna o processo ainda mais fácil e rápido. Neste tutorial, vamos mostrar como usar essa ferramenta.

Para utilizar esta funcionalidade, é necessário possuir um arquivo dentro do Vindula, conforme mostrado na imagem abaixo:

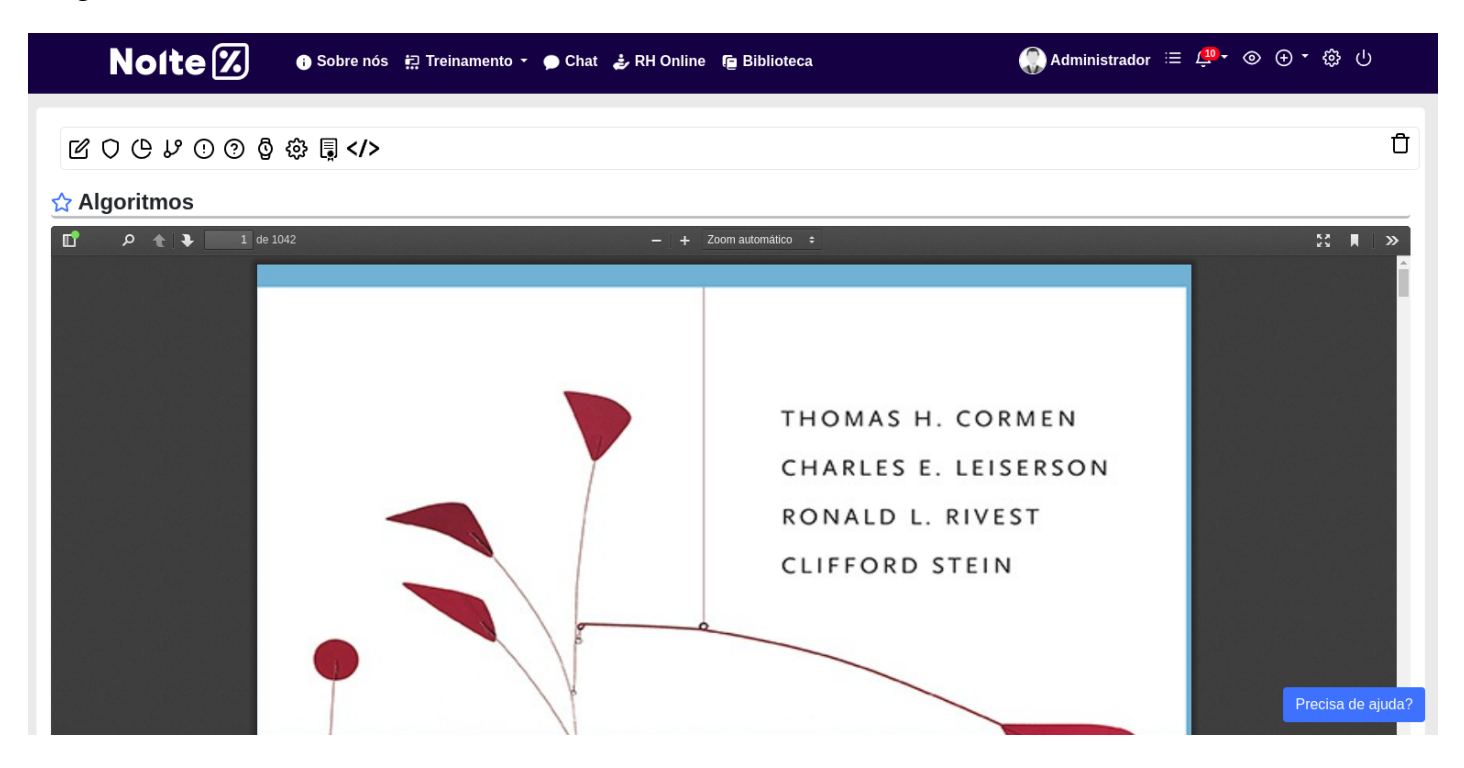

Para ativar a funcionalidade de assinatura eletrônica no Vindula, é necessário clicar no ícone semelhante a um certificado, como indicado na imagem abaixo:

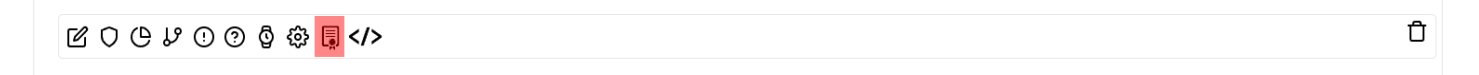

Ao clicar no ícone correspondente ao certificado na interface do Vindula, você será direcionado para a tela de gerenciamento de processos de assinatura eletrônica do arquivo. Nessa tela, é possível visualizar quais processos estão ativos ou não, além de seus status.

|                                             | s 模 Treinamento 👻 🗩 Chat 🍰 RH Online 🧃 | 🖻 Biblioteca 🌏 Admini | strador ≔ 🚑 - ⊚ ⊕ - 🐯 U |
|---------------------------------------------|----------------------------------------|-----------------------|-------------------------|
| ਲ਼ੑੑੑੑੑੑੑਲ਼ੑੑੑੑੑਲ਼ੑੑੑਖ਼ੑੑੑੑੑੑੑੑਲ਼ੑੑੑ        |                                        |                       | Û                       |
| Arquivo: Algoritmos - Assinatura eletrônica |                                        |                       |                         |
| Assunto                                     | Arquivo                                | Status                | Ações                   |
| Adicionar processo de Assinatura eletrônica |                                        |                       |                         |

## about:blank

Para incluir um novo processo de assinatura eletrônica, o usuário deve acionar o botão apropriado, como exemplificado na imagem anterior, o que o redirecionará para a tela de cadastro do processo.Nessa etapa, serão solicitadas informações cruciais, tais como o assunto do documento, o modo de assinatura(assinar ou cópia), e o usuário envolvido no processo.

| Noite                                                                  | X                                    | 👔 Sobre nós 🛛 🛱 Treinamento 👻 🥊                          | 🕽 Chat 🝦 RH Online            | 🗲 Biblioteca             |                                  | Administrador         | ≔ 🚇 • ⊚          | ⊕-⊕∪                   |
|------------------------------------------------------------------------|--------------------------------------|----------------------------------------------------------|-------------------------------|--------------------------|----------------------------------|-----------------------|------------------|------------------------|
| Painel de Con<br>Você está acessando o pa<br>seu gestor ou suporte@vir | trole<br>inel de cont<br>ndula.com.b | role total, pois você faz parte do grupo de super a<br>r | administradores. Todas as ati | ividades realizadas aqui | são registradas e auditadas. Cas | o você não seja super | administrador, c | omunique imediatamente |
| දිරාදි Analytics                                                       | •                                    | A disis way was seen a                                   |                               |                          |                                  |                       |                  |                        |
| 🞲 Aparência                                                            | •                                    | Adicionar processo de                                    | assinatura elet               | ironica                  |                                  |                       |                  |                        |
| <b>{ந்}</b> ві                                                         | ×                                    | Usuário                                                  |                               | E-mail                   |                                  | Modo                  |                  |                        |
| Conteúdos                                                              | •                                    | Assunto do Documento*                                    |                               |                          |                                  |                       |                  |                        |
| Gamification                                                           | •                                    | 1                                                        |                               |                          |                                  |                       |                  |                        |
| දිහි LGPD                                                              | •                                    | Continuar Cancelar                                       |                               |                          |                                  |                       |                  |                        |
| <b>{ဂ္ဂ်}</b> Mobile                                                   | ×                                    |                                                          |                               |                          |                                  |                       |                  |                        |

Você está acessando o painel de controle total, pois você faz parte do grupo de super administradores. Todas as atividades realizadas aqui são registradas e auditadas. Caso você não seja super administrador, comunique imediatamente seu gestor ou suporte@vindula.com.br

| (i) Analytics            | • |                      |                         |      |   |
|--------------------------|---|----------------------|-------------------------|------|---|
| 🎲 Aparência              | • | Adicionar processo d | e assinatura eletronica |      |   |
| <b>{ဂ္ဂ်}</b> BI         | • | Usuário              | E-mail                  | Modo |   |
| Conteúdos                | • | Usuario*             |                         |      |   |
| Gamification             | • |                      |                         |      | Ŧ |
| င္လိန္ LGPD              | • | Modo*                |                         |      |   |
| တြန် Mobile              | • | Assina               |                         |      | ~ |
| ng Org                   | • | Continuar            |                         |      |   |
| දිබු Reserva Corporativa | • |                      |                         |      |   |
| C Treinamento            | • |                      |                         |      |   |

Após cadastrar todos os participantes do processo, basta concluir a criação da assinatura eletrônica, como exemplificado na imagem a seguir:

| () Analytics           | • | Adicionar processo do                 | accinatura eletrônica |         |
|------------------------|---|---------------------------------------|-----------------------|---------|
| 💓 Aparência            | • | Adicional processo de                 |                       |         |
| <b>දිරිූ</b> BI        | • | Usuário                               | E-mail                | Modo    |
| <b>(ဂ်)</b> Conteúdos  | • | Marcela Lemes                         | camila@vindula.com.br | Assinar |
| ଙ୍କି ୍ଦ୍ର Gamification | • | Usuario*                              |                       |         |
| လ္လို LGPD             | • |                                       |                       | •       |
| င်္ဂြိန် Mobile        | • | Modo*                                 |                       |         |
| Org                    | • | Assinar                               |                       |         |
| 👸 Reserva Corporativa  | • | Continuar                             |                       |         |
| Cost Treinamento       | • | Finalizar criação de uma Assinatura e | eletrônica            |         |
| TV Corporativa         | • | ·                                     |                       |         |
| Usuários e Grupos      | • |                                       |                       |         |
| දිබුදි Vindula         | • |                                       |                       |         |

Após concluir o processo de criação de uma assinatura eletrônica, você será redirecionado para a tela de gerenciamento de processos enviados do documento, onde poderá visualizar a assinatura recém-criada.

| 区 〇 凸 <i>以</i> ① ② 敬 環  Arquivo: Algoritmos - Assinatura eletrônica |                                                                |  |                            |  |  |  |
|---------------------------------------------------------------------|----------------------------------------------------------------|--|----------------------------|--|--|--|
| Assunto Arquivo Status Ações                                        |                                                                |  |                            |  |  |  |
| Algoritmos                                                          | protegido/algoritmos-teoria-e-prc3a1tica-3ed-thomas-cormen.pdf |  | <ul> <li>Ativar</li> </ul> |  |  |  |
| Adicionar processo de Assinatura eletrônica                         |                                                                |  |                            |  |  |  |

É valido ressaltar para que nossa assinatura de fato aconteça, nós precisamos ativar ela, como mostrado na imagem acima, assim que ativar, voce precisa confirmar se de fato quer que ative o processo. Ao ativar chegará um e-mail ao todos os envidos do processo, informando que tem um novo arquivo para analise e assinatura, como mostrado na imagem seguir:

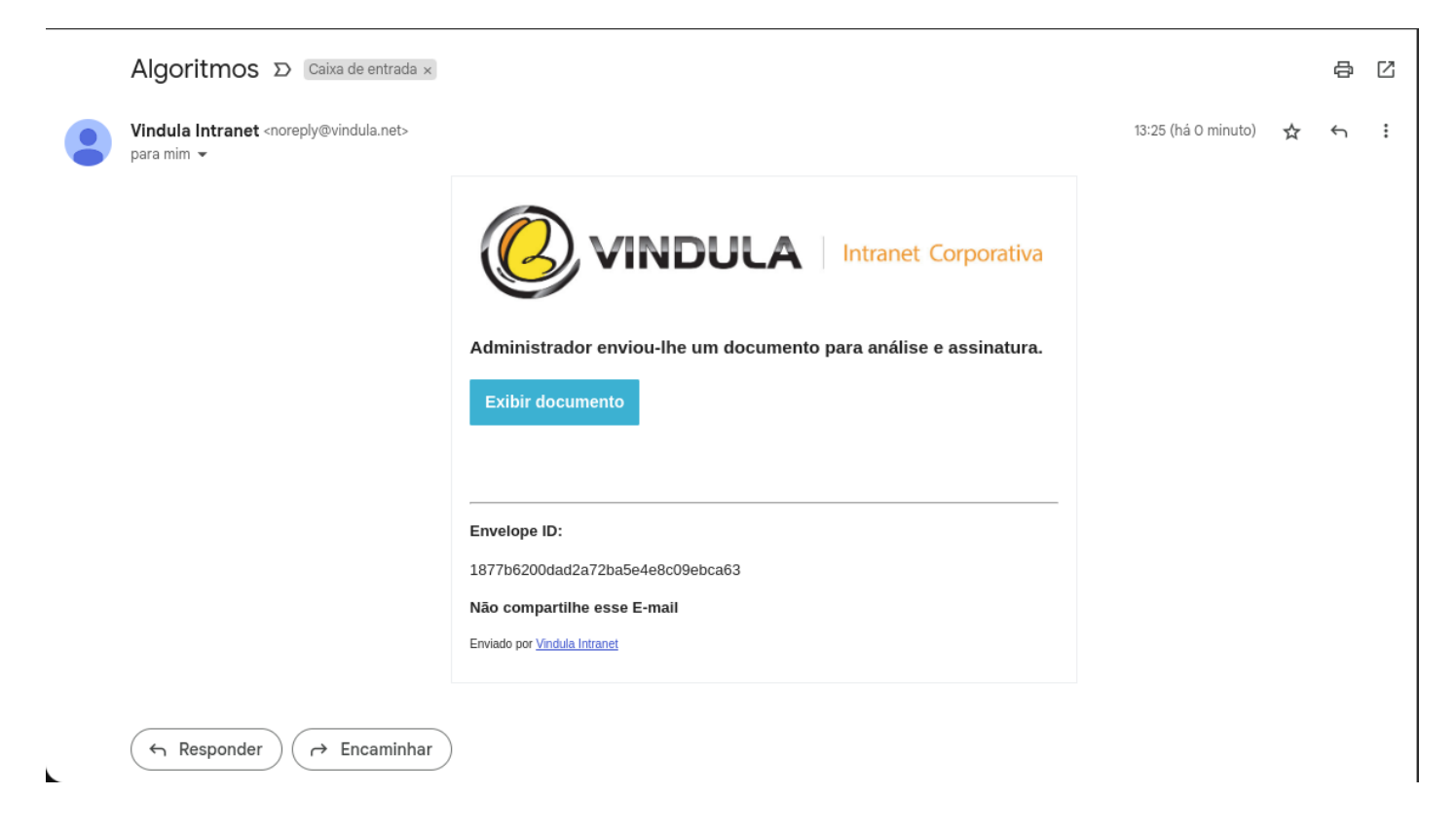

Ao selecionar a opção "Exibir Documento" no e-mail recebido, você será redirecionado para a tela de assinatura eletrônica do documento, como apresentado na imagem abaixo:

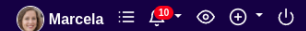

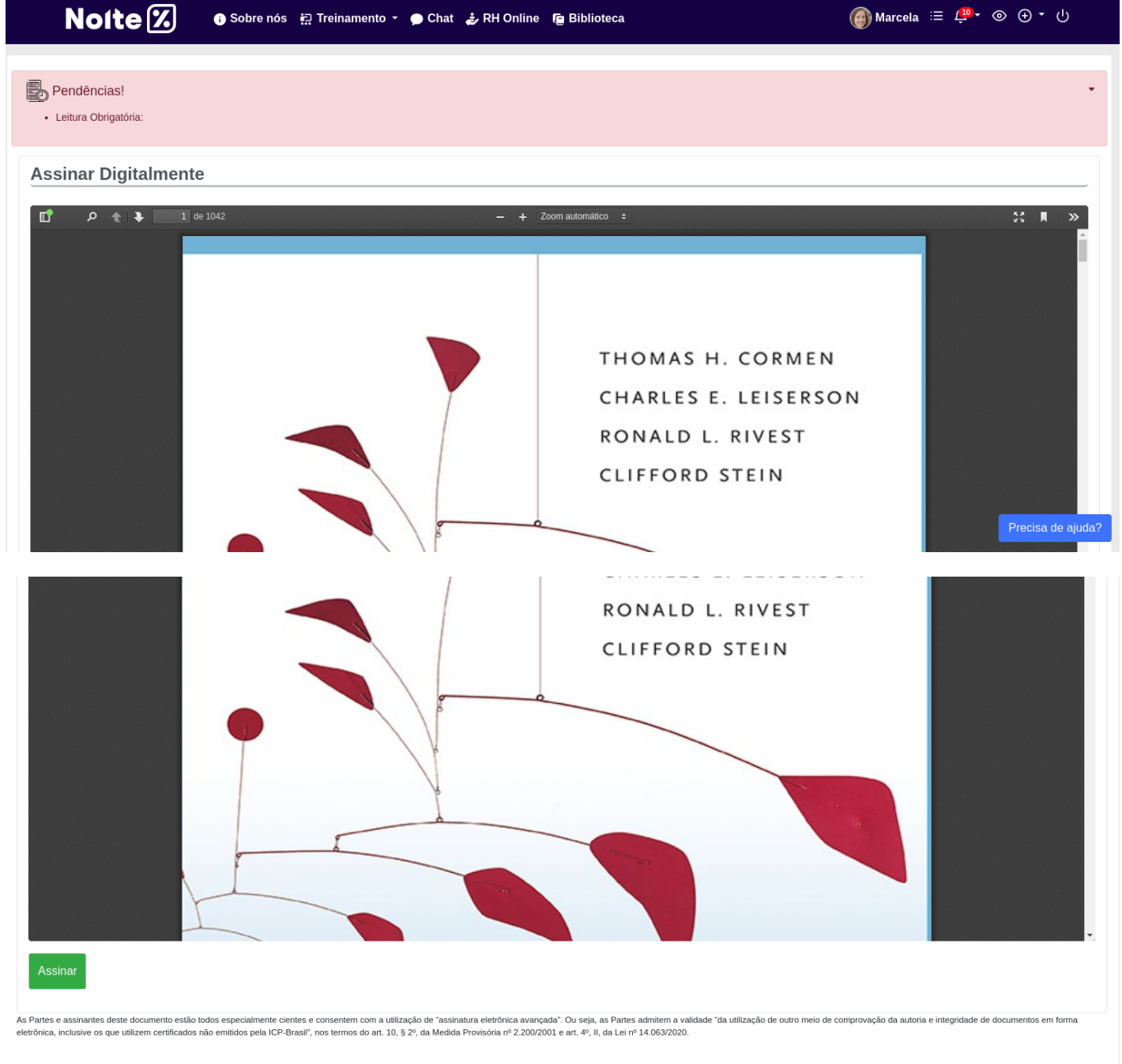

Quando todas as partes envolvidas tiverem assinado o documento, o Vindula irá gerar um certificado de conclusão, como mostrado na imagem abaixo:

about:blank

Certificação de conclusão

Assunto: Algoritmos

ID de envelope: 1877b6200dad2a72ba5e4e8c09ebca63

Enviado: 20 de Abril de 2023 às 13:25

Criado: 20 de Abril de 2023 às 13:14

Documento: protegido/algoritmos-teoria-e-prc3a1tica-3ed-thomas-cormen.pdf

Destinatários: Marcela Lemes - Assinar

Status: Concluído

Eventos do signatário

Marcela Lemes

camila@vindula.com.br

Nivel de segurança: E-mail, Autenticação de conta

Assinatura

—Assinado digitalmente por

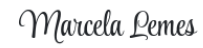

9711cfeca75131f7ed892c09daa4d75b

Utilizado o endereço de IP: 10.32.164.4

Data/hora Enviado: 20 de Abril de 2023 às 13:25

Visualizado: 20 de Abril de 2023 às 13:40

Assinado: 20 de Abril de 2023 às 13:40

## Histórico

| Hora                            | Usuário       | Ação           | Atividade                                   | Status   |
|---------------------------------|---------------|----------------|---------------------------------------------|----------|
| 20 de Abril de<br>2023 às 13:14 | Administrador | Criado/Ativado | O envelope foi ativado por<br>Administrador | Ativado  |
| 20 de Abril de                  | Marcela       | Convite        | Documento enviado a                         | Enviado  |
| 2023 às 13:25                   | Lemes         | Enviado        | Marcela Lemes                               |          |
| 20 de Abril de                  | Marcela       | Convite        | Documento assinado por                      | Assinado |
| 2023 às 13:40                   | Lemes         | Assinado       | Marcela Lemes                               |          |

As Partes e assinantes deste documento estão todos especialmente cientes e consentem com a utilização de "assinatura eletrônica avançada". Ou seja, as Partes admitem a validade "da utilização de outro meio de comprovação da autoria e integridade de documentos em forma eletrônica, inclusive os que utilizem certificados não emitidos pela ICP-Brasil", nos termos do art. 10, § 2º, da Medida Provisória nº 2.200/2001 e art. 4º, II, da Lei nº 14.063/2020.